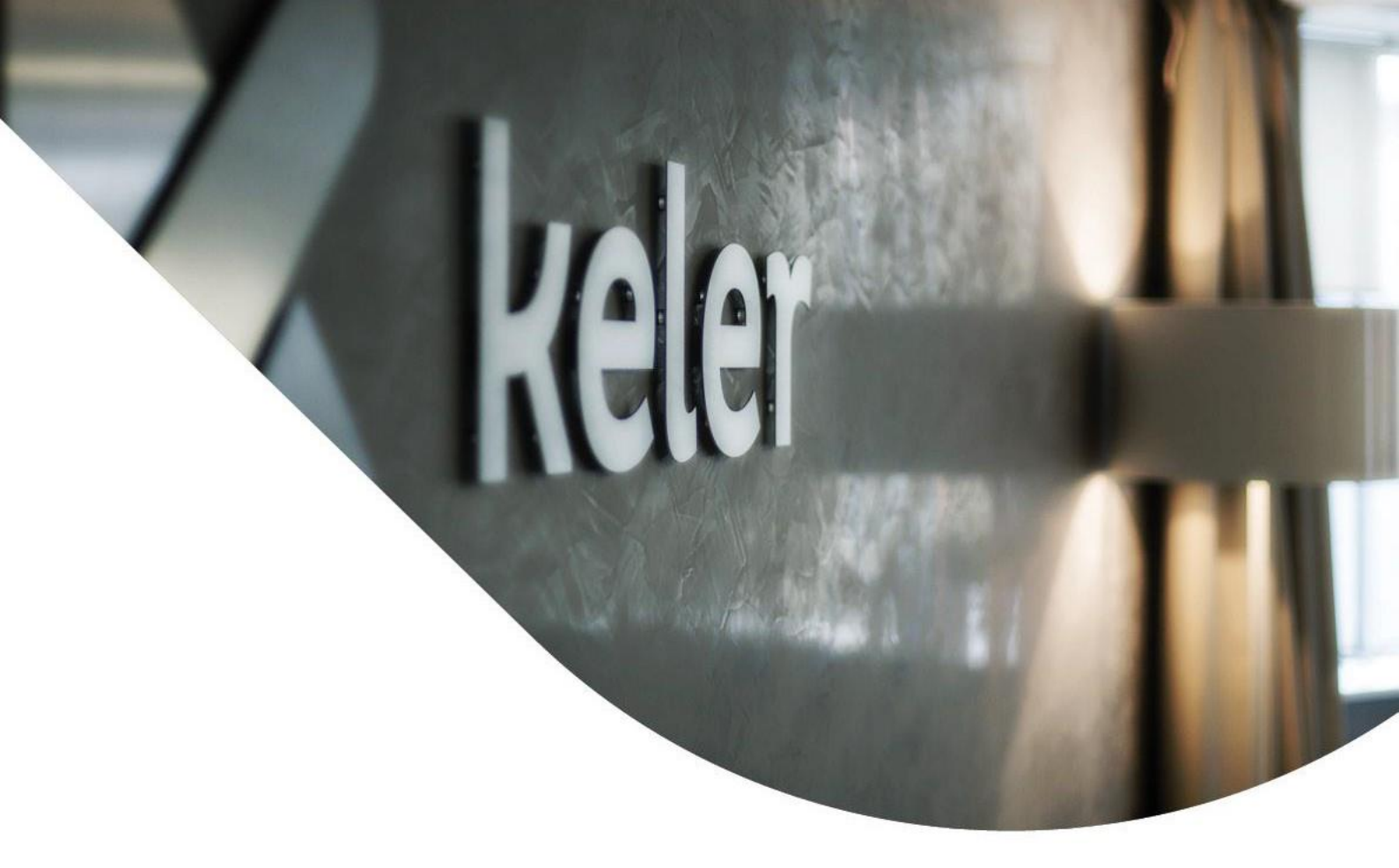

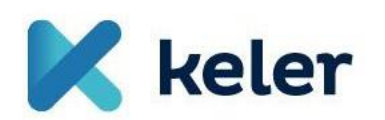

KID user manual

Self-administration module

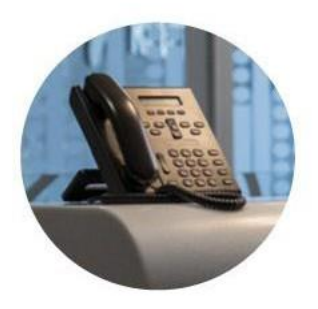

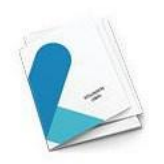

## Brief description of the functionality of KID

From April 29, 2024, transactions related to user management and passwords can be sent to KELER electronically from our partners' KID and eKID programs as an order.

User management orders:

- Add a new user
- Modify an existing user
- Delete a user

Operations related to passwords:

- Enter initial login password
- Delete error points

A designated administrator(s) of the client may initiate transaction in the KID/eKID interface and submit it to KELER as a KID signed order, similar to the current KID securities (or money) orders, thus replacing the paper-based manual authorisations. KELER will approve these transactions, as they may be linked to a personal data sheet

User(s) with administrator rights may change login and/or signature passwords or delete user error points without the involvement of KELER.

The four-eye principle on the client-partner side is the client's responsibility, therefore, it is optional for all the functionalities listed above.

### Prerequisites

Our partners who require new functionality can use the current KID personal data sheet to assign administration right to one user, a designated as a self-administrator, with KELER.

KID version: min. 7.01-03

# KID interface changes and new orders

After the appropriate user rights have been set by KELER, users will be able to access the self-administration module:

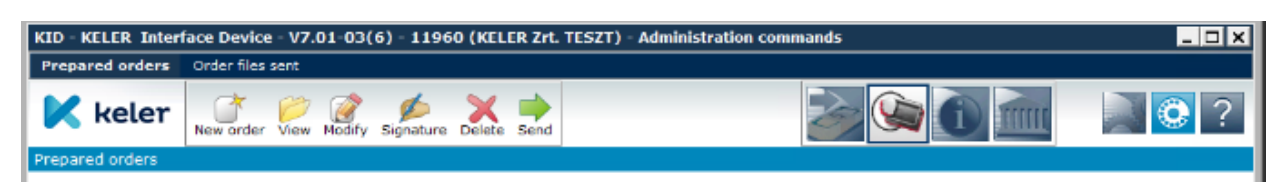

New order - Generate initial login password:

| enerate Initial Password                                                                                                    |                                                                                                |                                                                                                    | X                                                                                                    |                     |
|----------------------------------------------------------------------------------------------------|------------------------------------------------------------------------------------------------|----------------------------------------------------------------------------------------------------|----------------------------------------------------------------------------------------------------|---------------------|
| e Help                                                                                                    |                                                                                                |                                                                                                    |                                                                                                    |                     |
| Save                                                                                                    |                                                                                                |                                                                                                    |                                                                                                    |                     |
|                                                                                                    |                                                                                                | Settlement date<br>2024/04/23                                                                       | •                                                                                                    |                     |
| User Name<br>User Identifier<br>Alias                                                                                                    | GYURAN ISTVAN<br>TESZTK                                                                        | ID : GYURANI                                                                                        |                                                                                                    |                     |
| ID - KELER Interface Device - V                                                                                                    | 7.01-03(6) - 11960 (KEL                                                                        | .ER Zrt. TESZT) - Administration com                                                                | mands                                                                                                    | _ <b>_ N</b>        |
| Prepared orders Order files sent<br>Keler Sent New order Vie                                                                                  | w Modify Signature Delete                                                                      | Send                                                                                                |                                                                                                    | ?                   |
| Epared orders           S.         At.         Type         Type           Q3B         Generate Initial P                                     | Name<br>Password GYURAN ISTVAN                                                                 | pcs. Total                                                                                          | Date V Account Num<br>- 2024/04/23                                                                                | ber Ccy A           |
| <b>ign order file</b><br>Ie Help                                                                                                    |                                                                                                |                                                                                                    |                                                                                                    | ×                   |
| S. At. Name                                                                                                    |                                                                                                | Pcs. D                                                                                              | ate 🛆 Type                                                                                                    |                     |
|                                                                                                    |                                                                                                |                                                                                                    |                                                                                                    |                     |
| BET0476 KELER KS                                                                                                    | ZF ZRT                                                                                         |                                                                                                    |                                                                                                    |                     |
| BET0476 KELER KS                                                                                                    | ZF ZRT<br>/AN, 2024/04/22 16:23                                                                | :43 1 202                                                                                           | 24/04/23 Generate Initial Passwor                                                                                 | d                   |
| BET0476 KELER KS                                                                                                    | 52F 2RT<br>1AN, 2024/04/22 16:23<br>5ign order file                                            | :43 1 20:                                                                                           | 24/04/23 Generate Initial Passwor                                                                                 | d                   |
| BET0476 KELER KS                                                                                                    | IZF 2RT<br>IAN, 2024/04/22 16:23<br>Sign order file<br>User Name                               | :43 1 20:<br>GYURANI                                                                                | 24/04/23 Generate Initial Passwor                                                                                 | d                   |
| BET0476 KELER KS<br>GYURAN ISTV                                                                                                    | SZF ZRT<br>IAN, 2024/04/22 16:23<br>Sign order file<br>User Name                               | GYURANI                                                                                             | 24/04/23 Generate Initial Passwor                                                                                 | d                   |
| BET0476 KELER KS<br>GYURAN ISTV<br>Select all prepared on<br>Client Code and Name                                                             | SZF ZRT<br>VAN, 2024/04/22 16:23<br>Sign order file<br>User Name<br>Login Password             | (43 1 20)<br>GYURANI<br>GYURAN ISTVAN                                                               | 24/04/23 Generate Initial Passwor                                                                                 | d                   |
| BET0476 KELER KS<br>GYURAN ISTV<br>Select all prepared on<br>Client Code and Name<br>BET0476 KELER KSZF :                                     | SEF 2RT<br>AN, 2024/04/22 16:23<br>Sign order file<br>User Name<br>Login Password<br>SMS code  | :43 1 20:<br>GYURANI<br>GYURAN ISTVAN                                                               | 24/04/23 Generate Initial Passwor  X  Signate Delete sign                                                         | d<br>ire<br>iatures |
| BET0476 KELER KS                                                                                                    | SZF 2RT<br>IAN, 2024/04/22 16:23<br>Sign order file<br>User Name<br>Login Password<br>SMS code | :43 1 20:<br>[GYURANI<br>[GYURAN ISTVAN                                                             | 24/04/23 Generate Initial Passwor                                                                                 | d<br>ire<br>iatures |
| BET0476 KELER KS<br>Select all prepared on<br>Client Code and Name<br>BET0476 KELER KSZF:<br>Name<br>GYURAN ISTVAN, 2024,<br>Valid signatures | SIGN order file                                                                                | :43 1 20:<br>GYURANI<br>GYURAN ISTVAN                                                               | 24/04/23 Generate Initial Passwor<br>Signate<br>Delete sign                                                       | d<br>ire<br>natures |
| BET0476 KELER KS                                                                                                    | SZF 2RT<br>IAN, 2024/04/22 16:23<br>Sign order file<br>User Name<br>Login Password<br>SMS code | :43 1 20:<br>GYURANI<br>GYURAN ISTVAN<br>SMS code requ<br>Form organic create                       | 24/04/23 Generate Initial Passwor                                                                                 | d<br>ire<br>atures  |
| BET0476 KELER KS                                                                                                    | SIGN order file                                                                                | :43 1 202<br>GYURANI<br>GYURAN ISTVAN                                                               | 24/04/23 Generate Initial Passwor<br>Signation<br>Inter Cancel<br>Sendir                                          | d<br>ure<br>hatures |
| BET0476 KELER KS                                                                                                    | SZF 2RT<br>AN, 2024/04/22 16:23<br>Sign order file<br>User Name<br>Login Password<br>SMS code  | :43 1 20:<br>[GYURANI<br>[GYURAN ISTVAN<br>[]<br>[]<br>[]<br>[]<br>[]<br>[]<br>[]<br>[]<br>[]<br>[] | 24/04/23 Generate Initial Passwor<br>Signate<br>Delete sign<br>Instruction Sender                                 | d<br>ire<br>natures |
| BET0476 KELER KS                                                                                                    | SZF 2RT<br>IAN, 2024/04/22 16:23<br>Sign order file<br>User Name<br>Login Password<br>SMS code | GYURANI GYURAN ISTVAN SMS code requ SMS code requ                                                   | 24/04/23 Generate Initial Passwor<br>Signate<br>Initial Passwor<br>Signate<br>Delete sign<br>Sendir<br>Show order | d<br>ure<br>natures |

#### The password request is automatically approved and its status is OK:

| KID - KELER Interface Device - V7.01-03(6) - 11960 (KELER Zrt. TESZT) - Administration commands |           |       |                           |                  |                     |      |                  |       |                |     |               |                   |         |                           |
|-------------------------------------------------------------------------------------------------|-----------|-------|---------------------------|------------------|---------------------|------|------------------|-------|----------------|-----|---------------|-------------------|---------|---------------------------|
| Prej                                                                                            | pared o   | rders | Order files sent          |                  |                     |      |                  |       |                |     |               |                   |         |                           |
|                                                                                                 | k         | eler  | · 🖉 💥 Delete              | Unacknowledged   |                     |      |                  |       |                |     |               | <b>}</b>          |         | mii 🔍 💽 ?                 |
| Orde                                                                                            | r files : | sent  |                           |                  |                     |      |                  |       |                |     |               |                   |         |                           |
| St.                                                                                             | At.       | Туре  | Order Types               | Name             |                     | pcs. | Date 💪           | Total | Account Number | Ссу | Account Title | File KID ID (osn) |         | Comment                   |
| 9                                                                                               | 1         | QDF   | Delete failures           | GYURAN ISTVAN, 2 | 2024/04/22 16:44:46 | 1    | 2024/04/22 16:46 |       | -              |     |               |                   | 8764709 | Delete failures           |
| V                                                                                               |           | QIB   | Generate Initial Password | GYURAN ISTVAN, 2 | 2024/04/22 16:33:22 | 1    | 2024/04/22 16:40 |       |                |     |               |                   | 8764707 | Generate Initial Password |
|                                                                                                 |           | QMU   | Modify user               | GYURAN ISTVAN, 2 | 2024/04/19 16:55:35 | 1    | 2024/04/19 16:57 |       | -              |     |               |                   | 3764704 | Modify user               |
|                                                                                                 |           | QMU   | Modify user               | GYURAN ISTVAN, 2 | 2024/04/19 15:20:39 | 1    | 2024/04/19 15:22 |       | -              |     |               |                   | 8764699 | Modify user               |
|                                                                                                 | •         | QMU   | Modify user               | GYURAN ISTVAN, 2 | 2024/03/26 09:42:04 | 1    | 2024/03/26 09:42 |       |                |     |               |                   | 8764618 | Modify user               |
| V                                                                                               |           | QMU   | Modify user               | GYURAN ISTVAN, 2 | 2024/03/26 09:10:36 | 1    | 2024/03/26 09:12 |       | -              |     |               |                   | 8764616 | Modify user               |
| 0                                                                                               |           | QNU   | New user                  | GYURAN ISTVAN, 2 | 2024/03/26 09:09:12 | 1    | 2024/03/26 09:11 |       |                |     |               |                   | 8764615 | New user                  |
| 8                                                                                               |           | QMU   | Modify user               | GYURAN ISTVAN, 2 | 2024/03/25 11:42:29 | 1    | 2024/03/25 11:43 |       | -              |     |               |                   | 8764606 | Modify user               |
|                                                                                                 |           |       |                           |                  |                     |      |                  |       |                |     |               |                   |         |                           |

Users will be notified by email and SMS of the new initial password, which you will have to change at the first login, just as it is the case now.

#### New order - Delete error points

The password request is automatically approved and its status is OK:

| L | KID - KELER Interface Device - V7.01-03(b) - 11960 (KELER Zrt. TESZ1) - Administration commands |         |                   |                                    |      |                  |       |                |     |               |                   |                 |
|---|-------------------------------------------------------------------------------------------------|---------|-------------------|------------------------------------|------|------------------|-------|----------------|-----|---------------|-------------------|-----------------|
|   | Prepar                                                                                          | ed orde | Order files sent  |                                    |      |                  |       |                |     |               |                   |                 |
|   | K                                                                                               | kel     | er 🖉 🔀 Delete 🔊   | Unacknowledged                     |      |                  |       |                |     |               | ۱ 🜔 🐋 🌜           | 2 2             |
| 4 | order fi                                                                                        | les ser |                   |                                    |      |                  |       |                |     |               |                   |                 |
|   |                                                                                                 |         |                   | **                                 | -    | 1                |       |                |     |               |                   |                 |
| L | St. /                                                                                           | AL TY   | e Order Types     | Name                               | pos. | Date 2           | Total | Account Number | CCY | Account Title | File KID ID (osn) | Comment         |
|   | 9                                                                                               | Q       | F Delete failures | GYURAN ISTVAN, 2024/04/22 16:44:46 | 3    | 2024/04/22 16:46 |       | -              |     |               | 8764709           | Delete failures |

#### New order - Add a new user

| Save                                                                                                    |                                                                                             |                                                                                 |    |   |                                                                          |
|----------------------------------------------------------------------------------------------------|---------------------------------------------------------------------------------------------|---------------------------------------------------------------------------------|----|---|--------------------------------------------------------------------------|
| 3310                                                                                                    |                                                                                             |                                                                                 |    |   | Settlement date                                                          |
|                                                                                                    |                                                                                             |                                                                                 |    |   | 2024/04/23                                                               |
| Iser Data Authentications                                                                                                    | Rights                                                                                      |                                                                                 |    |   |                                                                          |
| ser Name                                                                                                    |                                                                                             | Teszt Joseph                                                                    |    |   |                                                                          |
| ser Identifier                                                                                                    |                                                                                             | TESZTJ                                                                          | AA |   |                                                                          |
| lias                                                                                                    |                                                                                             |                                                                                 |    |   |                                                                          |
| aste                                                                                                    |                                                                                             | Normal                                                                          |    |   |                                                                          |
| ogin failures                                                                                                    |                                                                                             |                                                                                 |    |   |                                                                          |
| ignature failures                                                                                                    |                                                                                             |                                                                                 |    |   |                                                                          |
| other's name                                                                                                    |                                                                                             |                                                                                 |    |   |                                                                          |
| ddress                                                                                                    |                                                                                             |                                                                                 |    |   | ,                                                                        |
| obile phone number                                                                                                    |                                                                                             | +36 31 2345678                                                                  |    |   |                                                                          |
| hone Number                                                                                                    |                                                                                             | +3611234567                                                                     |    |   |                                                                          |
| -mail Address                                                                                                    |                                                                                             | teszt@teszt.orgS                                                                |    |   |                                                                          |
| anguage                                                                                                    |                                                                                             | Magyar                                                                          |    |   | •                                                                        |
| ost                                                                                                    |                                                                                             |                                                                                 |    |   |                                                                          |
|                                                                                                    |                                                                                             | 1.2011224011                                                                    |    |   |                                                                          |
| vx szam<br>/ user                                                                                                    |                                                                                             | +3011234367                                                                     |    |   |                                                                          |
| Vuser<br>Save                                                                                                    |                                                                                             | +3611234367                                                                     |    |   | Settlement date                                                          |
| v user                                                                                                    |                                                                                             | +3011234367                                                                     |    |   | Settlement date<br>2024/04/23                                            |
| ave<br>ser Data Authentications                                                                                                    | Rights                                                                                      | +3011234367                                                                     |    |   | Settlement date<br>2024/04/23                                            |
| vx szam<br>r user<br>iave<br>ser Data Authentications<br>Authentication tools                                                                | Rights<br>Hitelesítés                                                                       | i eszköz bekérése                                                               |    | × | Settlement date<br>2024/04/23                                            |
| ave a Authentications Authentication tools                                                                                                   | Rights<br>Hitelesítés                                                                       | i eszköz bekérése                                                               |    | × | Settlement date<br>2024/04/23                                            |
| ave<br>ser Data Authentications<br>Authentication tools                                                                                      | Rights<br>Hitelesítés<br>Authenti<br>SMS aut                                                | i eszköz bekérése<br>estion tool<br>hentication                                 |    | × | Settlement date<br>2024/04/23<br>v authentical<br>Modification           |
| AX szam<br>Luser<br>lave<br>ser Data Authentications<br>Authentication tools r<br>Authentication tool                                        | Rights<br>Hitelesítés<br>Authenti<br>SMS aut<br>Usable                                      | i eszköz bekérése<br>cation tool<br>hentication                                 |    | • | Settlement date<br>2024/04/23<br>v authentical<br>Modification<br>Delete |
| ave<br>ser Data Authentications<br>Authentication tools                                                                                      | Rights<br>Hitelesítés<br>Authenti<br>SMS aut<br>Usable<br>Login / S                         | i eszköz bekérése<br>cation tool<br>hentication                                 |    | × | Settlement date<br>2024/04/23<br>v authentical<br>Modification<br>Delete |
| AX szam<br>v user<br>Save<br>Ser Data Authentications<br>Authentication tools                                                                | Rights<br>Hitelesítés<br>Authenti<br>SMS aut<br>Usable<br>Login 7 3<br>Phone N              | i eszköz bekérése<br>cation tool<br>hentication<br>Signature<br>umber           |    | • | Settlement date<br>2024/04/23<br>v authentical<br>Modification<br>Delete |
| AX szam<br>v user<br>Save<br>Ser Data Authentications<br>Authentication tools <b>F</b><br>Authentication tool                                | Rights<br>Hitelesítés<br>Authenti<br>SMS aut<br>Usable<br>Login / S<br>Phone N<br>+363123   | i eszköz bekérése<br>cation tool<br>hentication<br>Signature<br>umber<br>345678 |    | × | Settlement date<br>2024/04/23<br>v authentical<br>Modification<br>Delete |
| AX szam<br>vuser<br>Save<br>Ser Data Authentications<br>Authentication tools r<br>Authentication tool<br>Login authentication r<br>Interface | Rights<br>Hitelesítés<br>Authentii<br>SMS aut<br>Usable<br>Login / 3<br>Phone Ni<br>+363123 | i eszköz bekérése<br>cation tool<br>hentication<br>Signature<br>umber<br>345678 | OK | • | Settlement date<br>2024/04/23<br>v authentical<br>Modification<br>Delete |
| AX szam<br>ruser<br>Save<br>Ser Data Authentications<br>Authentication tools r<br>Authentication tool<br>Login authentication<br>Interface   | Rights<br>Hitelesités<br>Authenti<br>SMS aut<br>Usable<br>Login / 3<br>Phone N<br>+36312    | i eszköz bekérése<br>cation tool<br>hentication<br>Signature<br>umber<br>345678 | OK | • | Settlement date<br>2024/04/23                                            |
| AX szam<br>V USER<br>Save<br>Ser Data Authentications<br>Authentication tools<br>Authentication tool<br>Login authentication<br>Interface    | Rights<br>Hitelesítés<br>Authenti<br>SMS aut<br>Usable<br>Login / S<br>Phone Ni<br>+363123  | i eszköz bekérése<br>estion tool<br>hentication<br>Signature<br>umber<br>345678 | OK |   | Settlement date<br>2024/04/23                                            |
| Authentications Authentication tool Authentication tool Login authentication Interface                                                       | Rights<br>Hitelesítés<br>Authenti<br>SMS aut<br>Usable<br>Login / 3<br>Phone N<br>+363123   | i eszköz bekérése<br>cation tool<br>hentication<br>Signature<br>umber<br>345678 | OK |   | Settlement date<br>2024/04/23                                            |
| Authentications Authentication tool Authentication tool Login authentication Interface Signature authentication                              | Rights<br>Hitelesítés<br>Authenti<br>SMS aut<br>Usable<br>Login / S<br>Phone N<br>+363123   | i eszköz bekérése<br>cation tool<br>hentication<br>Signature<br>umber<br>345678 | OK |   | Settlement date<br>2024/04/23                                            |

| ave                             |       |      |           |                 |
|---------------------------------|-------|------|-----------|-----------------|
|                                 |       |      |           | Settlement date |
|                                 |       |      |           | 2024/04/23      |
| ser Data Authentications Rights |       |      |           |                 |
| Type of right                   | Enter | View | Signature | Points          |
| Company right                   |       |      |           |                 |
| orint jog                       |       |      |           |                 |
| nt'l right                      |       |      |           |                 |
| ecurities right                 |       |      |           |                 |
| latáridős piachoz jog           |       |      |           |                 |
| EMAT right                      |       |      |           |                 |
| ross Border right               |       |      |           |                 |
| POT right                       |       |      |           |                 |
| ESEM right                      |       |      |           |                 |
| Japlómegnézési jog              |       |      |           |                 |

Mandatory fields to be filled in for the order:

- User name
- User ID (with existing group ID of the partner)
- E-mail address
- Mobile phone number

**IMPORTANT:** The mobile phone number must also be entered in the 'Authentications' menu, as it is an authentication tool for the double opt in, in addition to contact details.

Once the order has been submitted, the status is 'Pending' and requires approval from KELER.

New order - Change User

The interfaces for the 'Modify User' order are the same as for the 'Add New User' order.

Similarly to the 'Add new user' order, if you want to change a mobile phone number, you will need to do the same in the 'Authentications' tab.

Once the order has been submitted, the status is 'Pending' and requires approval from KELER.

| Prepared orders  | Order files                             | sent |                      |                        |      |                          |       |                |     |               |                          |         |                     |     |
|------------------|-----------------------------------------|------|----------------------|------------------------|------|--------------------------|-------|----------------|-----|---------------|--------------------------|---------|---------------------|-----|
| 🔀 keler          | New Dele                                | , D  | Unacknowledged       |                        |      |                          |       |                |     |               |                          | 1)      | n I                 | 2 😳 |
| Order files sent |                                         |      |                      |                        |      |                          |       |                |     |               |                          |         |                     |     |
|                  |                                         |      |                      |                        |      |                          |       |                |     |               |                          |         |                     |     |
| St. At. Type     | Order Types                             |      | Name                 |                        | pos. | Date 🛆                   | Total | Account Number | Ccy | Account Title | File KID ID (osn)        | 0       | omment              |     |
| O QMU M          | lodify user                             |      | GYURAN ISTVAL        | N, 2024/04/19 16:55:35 |      | 2024/04/19 16:57         |       |                |     |               | 876                      | 4704 No | dify user           |     |
| St. At. Type     | Order Types<br>Iodify us <del>e</del> r |      | Name<br>GYURAN ISTVA | N, 2024/04/19 16:55:35 | pos. | Date Date2024/04/1916:57 | Total | Account Number | Coy | Account Title | File KID ID (osn)<br>876 | 4704 Mo | omment<br>dify user |     |

#### New order - Delete user

| Delete user     |                   | ×    |
|-----------------|-------------------|------|
| File Help       |                   |      |
| Save            |                   |      |
|                 | Settlement date   |      |
|                 | 2024/04/23        | -    |
|                 |                   |      |
| User Name       | Antal Sámuel      | •    |
| User Identifier | TESZTKID : ANTALS | - I  |
| Alian           |                   | = II |
| Anda            |                   | - 11 |
|                 |                   |      |

After KELER approval the status is OK